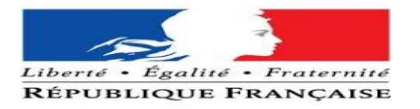

| PARAMETRES                                 | 2 |
|--------------------------------------------|---|
| CHIFFREMENT ET .ZAF                        | 5 |
| Configuration CAM                          | 7 |
| Importer les certificats dans le profil AD |   |

| Auteur |    | Titre       | Nombre de | Validateur | Date de    | Organisation   | Date       |
|--------|----|-------------|-----------|------------|------------|----------------|------------|
|        |    |             | page      |            | validation |                |            |
| BELAHA |    | Procédure   |           | LAMINE     |            | Préfecture des | 29/03/2024 |
| SIDAHM | ED | de création |           | Rikia      |            | Hauts-de-      |            |
|        |    | d'un NOEMI  |           |            |            | Seine          |            |

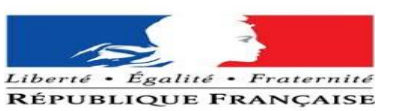

# **PARAMETRES**

Lors du premier démarrage nous devrons obligatoirement nous connecter avec le compte

#### admin-local (KEYPASS)

Si vous n'arrivez pas a vous connecter avec un autre utilisateur cela veut dire que vous êtes en workgroup (bug du MDT)

Pour cela nous allons dans PARAMETRES > SYSTEME > Renommer ce PC (avancé)

Une page va apparaitre cliquer sur :

# Renommer ce PC (avancé)

# À propos de

Votre ordinateur est surveillé et protégé.

Voir les détails dans la sécurité Windows

#### Spécifications de l'appareil

Nom de l'appareil Processeur

Mámaina DAMA installás

N-PREF92-L20498 11th Gen Intel(R) Core(TM) i5-1135G7 @ 2.40GHz 1.38 GHz Paramètres associés Paramètres de Bitlocker Gestionnaire de périphériques Bureau à distance Protection du système Paramètres avancés du système Renommer ce PC (avancé)

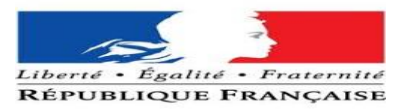

# Renommé ce PC (avancé) > Modifier... > Domaine : at.int> OK

## > S'authentifier avec un utilisateur possédant les droits administrateur

| Propriétés système                                                        |                                                  |                     |                                   | imes Modification du nom ou du domaine de l'ordinateur $	imes$                                                                              |
|---------------------------------------------------------------------------|--------------------------------------------------|---------------------|-----------------------------------|----------------------------------------------------------------------------------------------------|
| Paramètres système avanc<br>Nom de l'ordin                                | cés Protection du ateur                          | système             | Utilisation à distanc<br>Matériel | Vous pouvez modifier le nom et l'appartenance de cet<br>ordinateur. Ces modifications peuvent influer sur l'accès aux<br>ressources réseau. |
| Windows utilise<br>ordinateur sur le                                      | les informations suiv<br>e réseau.               | antes pour          | r identifier votre                | Nom de l'ordinateur :                                                                                                    |
| Description de l'ordinateur :                                             |                                                  |                     |                                   | N-PREF92-L20498                                                                                                    |
|                                                                           | Par exemple : "L'ord<br>"L'ordinateur d'Anto     | inateur du<br>ine". | salon" ou                         | Nom complet de l'ordinateur :<br>N-PREF92-L20498                                                                                            |
| Nom complet de<br>l'ordinateur :                                          | N-PREF92-L20498                                  |                     |                                   | Autres                                                                                                    |
| Groupe de travail :                                                       | WORKGROUP                                        |                     |                                   | Membre d'un                                                                                                    |
| Pour utiliser un Assistant e<br>domaine ou un groupe de<br>sur le réseau. | et vous joindre à un<br>travail, cliquez sur Ide | Ide                 | entité sur le réseau              | Domaine :<br>at.int                                                                                                    |
| Pour renommer cet ordina<br>domaine ou de groupe de                       | teur ou changer de<br>travail, cliquez sur Mo    | odifier.            | Modifier                          | Groupe de travail :<br>WORKGROUP                                                                                                    |
|                                                                           |                                                  |                     |                                   | OK Annuler                                                                                                    |
|                                                                           |                                                  |                     |                                   | La fonctionnalité d'entrée tactile ou<br>avec un stylet n'est pas disponible<br>sur cet écran                                               |
|                                                                           | OK                                               | Annu                | Jer Applique                      | er                                                                                                    |

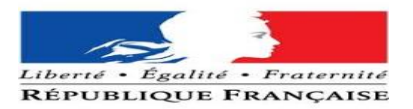

# Le poste va redémarrer, désormais il sera nécessaire de basculer sur le compte.

MDT NOEMI :

ID: NOEMI

MDP : KEYPASS

#### Vérifier les mises à jour et attendre qu'elles soient bien toutes opérationnelles.

Faire plusieurs recherches de mises à jour avant de se déconnecter de cette session.

Windows Update

\*Votre organisation gère certains paramètres Afficher les stratégies de mise à jour configurées

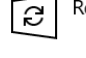

Recherche des mises à jour en cours...

- Recevez les dernières mises à jour dès qu'elles sont Oésactivé disponibles Ce paramètre n'est pas disponible en raison de la stratégie de votre organisation
- Suspendre les mises à jour pendant 7 jours La mise en pause n'est pas disponible conformément à la stratégie de votre organisation
- S Afficher l'historique des mises à jour Voir les mises à jour installées sur votre appareil
- Options avancées Paramètres et contrôles de mise à jour supplémentaires

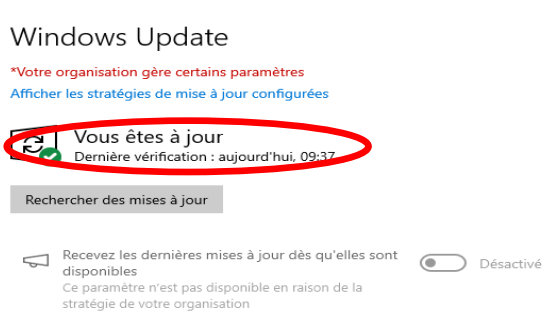

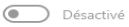

- (I) Suspendre les mises à jour pendant 7 jours
- La mise en pause n'est pas dis ponible mément à la stratégie de votre organisation
- O Afficher l'historique des mises à jour Voir les mises à jour installées sur votre appareil
- Options avancées Paramètres et contrôles de mise à jour supplémentaires

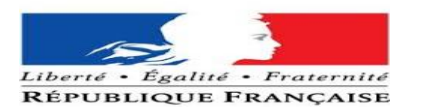

# **CHIFFREMENT ET .ZAF**

Dans un premier temps ce connecter avec une session du administrateur carte agent ministérielle « IMPORTANT » sans cela le chiffrement ne pourras pas ce lancer.

Insérer la carte et renseigner le code PIN.

## Se diriger vers l'interface ci-dessous en cliquant sur la petite flèche.

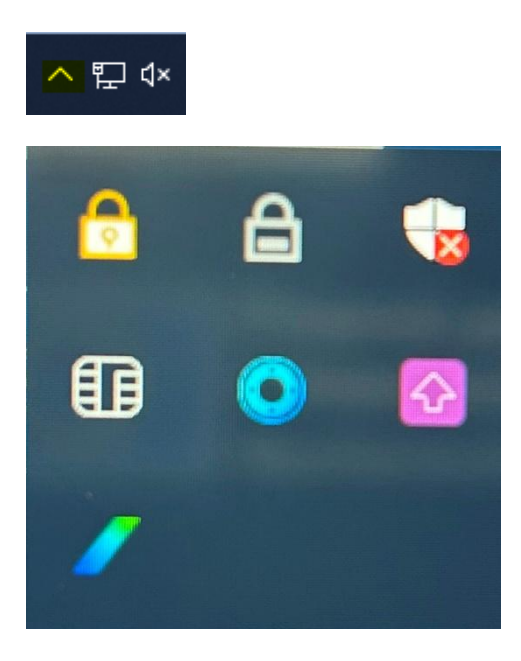

#### Puis le cadenas gris afin d'accéder a l'interface ci-dessous.

Enfin cliquer sur « CHIFFRER LA PARTITION » Pour entamer le chiffrement un redémarrage est nécessaire.

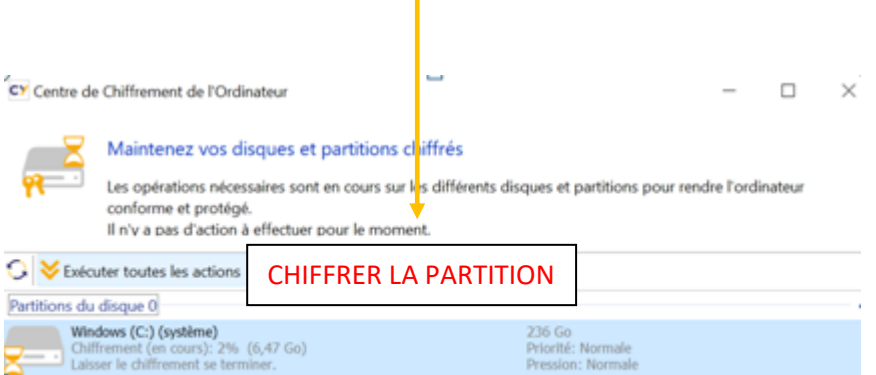

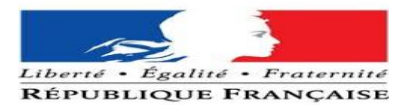

L'interface CRYHOD s'ouvre et demande le code de la carte agent.

Une fois l'interface CRYHOD passé

Se connecter ensuite avec une session Windows admin.

| CRYHOD                                                                                                    |   |
|----------------------------------------------------------------------------------------------------|---|
| ECC MI                                                                                                    |   |
| Code confidentiel                                                                                                    | 0 |
| Options de connexion                                                                                                    |   |
| C Centre de Chiffrement de l'Ordinateur                                                                                                    |   |
| Maintenez vos disques et partitions chiffrés<br>Les opérations nécessaires sont en cours sur les différents disques et partitions pour rendre l'ordinateur<br>conforme et protégé.<br>Il n'v a pas d'action à effectuer pour le moment.                                                                                   |   |
| ♀ Executer toutes les actions       Priorité       ♥ Pression       ♥ Bis Gérer les accès         Partitions du disque 0       236 Go         Windows (C:) (système)       236 Go         Chiffrement (en cours): 2% (6,47 Go)       Priorité: Normale         Diaser le chiffrement se terminer.       Pression: Normale |   |

Attendre la fin du chiffrement.

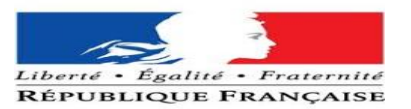

# **Configuration CAM**

| Pas de .zaf mais carte CAM                                                                                                    |
|----------------------------------------------------------------------------------------------------|
| <ul> <li>Donner RDV a l'agent</li> <li>Se connecter à la session agent</li> <li>Insérer la carte agent</li> <li>Renseigner le code PIN dans l'interface</li> <li>Si vous rencontrer un problème avec l'étape précédente utilisé la carte d'un agent « SIDSIC »</li> <li>Vérifier dans l'AD : prenom.nom.rio</li> <li>Général Adresse Compte Profil</li> <li>Nom d'ouverture de session de l'utilisateur :         <ul> <li>gi</li> <li>0545</li> </ul> </li> </ul> |
| Proprié ? ×                                                                                                    |
| Général       Adresse       Compte       Profil       Téléphones       Organisation       Certificats publiés         Membre de       Réplication de mot de passe       Objet       Sécurité       Environnement       Sessions         Contrôle à distance       Profil des services Bureau à distance       COM+       Éditeur d'attributs         Attributs :                                                                                                   |
| Attribut       Valeur         displayNamePrintable <non défini="">         distinguishedName       J=Utilisateurs,OU         division       <non défini="">         dSASignature       <non défini="">         dSCorePropagationD       13/03/2024 19:13:58 Paris, Madrid; 11/12/2         dynamicLDAPServer       <non défini="">         employeeID       165</non></non></non></non>                                                                            |
| Vérifier l'employeeID<br>Vérifier les certificats<br>Propriétés de : ? ×                                                                                                    |
| Membre de       Réplication de mot de passe       Objet       Sécurité       Environnement       Sessions         Contrôle à distance       Profil des services Bureau à distance       COM+       Éditeur d'attributs         Général       Adresse       Compte       Profil       Téléphones       Organisation       Certificats publiés         Liste des certificats       X509 publiés pour le compte d'utilisateur       Environnement       Sessions      |
| Délivré àDélivré parRôles prévusDate d'expiraGIL505AC PERSON19/10/2026GIL505AC PERSONAuthentification du cli19/10/2026GIL505AC PERSON19/10/2026GIL505AC PERSON19/10/2026                                                                                                    |

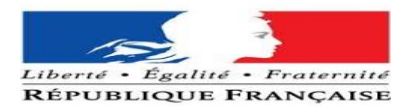

# SI Problème rencontrer respecter cette procédure

La 1 ère étape est d'aller vérifier les certificats comme montrer précédemment.

Insérer la carte dans un lecteur ou dans le lecteur du poste.

Lancer un navigateur (préférence : edge) Se diriger vers ce symbole puis cliquer sur « paramètre »

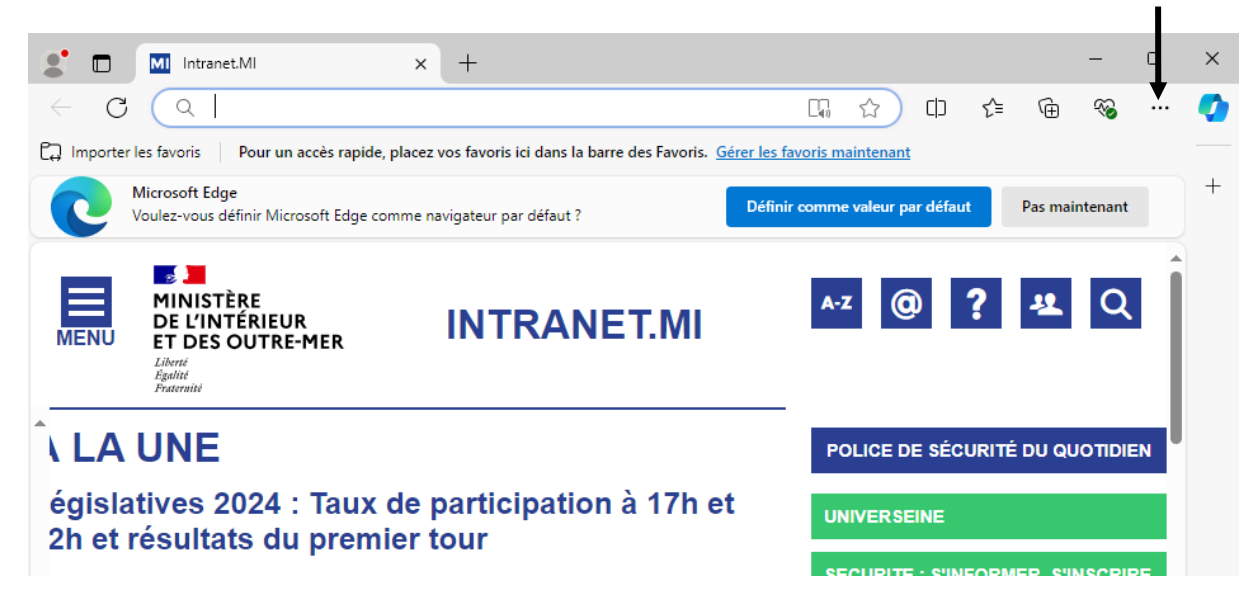

Une fois arrivé sur l'onglet Paramètres se diriger vers la recherche et entrer « certificat »

| Paramètres                                                         | <b>Sécurité</b><br>Gérer les paramètres de sécurité pour Microsoft Edge                                                                 |   |
|--------------------------------------------------------------------|----------------------------------------------------------------------------------------------------|---|
| <ul> <li>Profils</li> <li>Confidentialité, recherche et</li> </ul> | <b>Gérer les <mark>certifi</mark>cats</b><br>Gérer les paramètres et les <mark>certifi</mark> cats HTTPS/SSL                            | Ø |
| services                                                           | Microsoft Defender SmartScreen  Me protéger contre les sites et téléchargements malveillants à l'aide de Microsoft Defender SmartScreen |   |

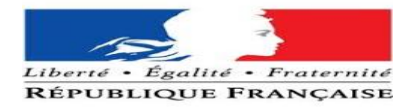

### Cliquer sur « Gérer les certificats »

| Certificats                               |                                                  |                                                                  |                                                                                  |                                                      |                                                                             | ×     |
|-------------------------------------------|--------------------------------------------------|------------------------------------------------------------------|----------------------------------------------------------------------------------|------------------------------------------------------|-----------------------------------------------------------------------------|-------|
| Rôle prévu :                              |                                                  | <tout:< th=""><th>&gt;</th><th></th><th></th><th>~</th></tout:<> | >                                                                                |                                                      |                                                                             | ~     |
| Personnel                                 | Autres pe                                        | rsonnes                                                          | Autorités de certificati                                                         | on intermédiaire                                     | Autorités de cert                                                           | i I F |
| Délivré à                                 |                                                  | 1                                                                | Délivré par                                                                      | Expiration                                           | Nom convivial                                                               |       |
| RKIA<br>RKIA<br>RKIA                      | LAMINE 14<br>LAMINE 14<br>LAMINE 14<br>LAMINE 14 | 82  <br>82  <br>82  <br>82                                       | AC PERSONNE CONFI<br>AC PERSONNE CONFI<br>AC PERSONNE SIGNA<br>AC PERSONNE AUTHE | 02/02/2026<br>04/01/2026<br>02/02/2026<br>02/02/2026 | <aucun><br/><aucun><br/><aucun><br/><aucun></aucun></aucun></aucun></aucun> |       |
| Importer<br>Détails de c<br><tout></tout> | . Expo                                           | orter                                                            | Supprimer                                                                        |                                                      | Ava                                                                         | ncé   |
|                                           |                                                  |                                                                  |                                                                                  |                                                      | Ferr                                                                        | ner   |

Une page comme celle ci devrait apparaitre.

#### Nous allons donc transférer les certificats et les insérer manuellement dans l' AD

Afin de continuer vers cette voie cliquer sur exporter et transférer chaque certif vers un dossier sur votre bureau (il faudra le supprimer après opération).

# <u>Sélectionner un certificat et cliquer sur exporter puis continuer de cliquer sur suivant sans modifier</u> jusqu'à l'interface ou nous pourrons sélectionner le chemin vers le quelle le certificat sera exporter.

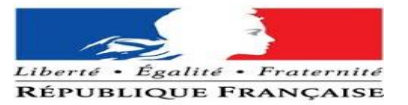

 $\times$ 

🔶 🛿 🐓 Assistant Exportation du certificat

#### Bienvenue dans l'Assistant Exportation du certificat

Cet Assistant vous aide à copier des certificats, des listes de certificats de confiance et des listes de révocation des certificats d'un magasin de certificats vers votre disque.

Un certificat, émis par une autorité de certification, confirme votre identité et contient des informations permettant de protéger des données ou d'établir des connexions réseau sécurisées. Le magasin de certificats est la zone système où les certificats sont conservés.

Pour continuer, diquez sur Suivant.

|   | Suivant                                                                                                    | Annuler |
|---|----------------------------------------------------------------------------------------------------|---------|
| ÷ | Se Assistant Exportation du certificat                                                                                                    | ×       |
|   | Exporter la clé privée<br>Vous pouvez choisir d'exporter la clé privée avec le certificat.                                                                             |         |
|   | Les dés privées sont protégées par mot de passe. Si vous voulez exporter la dé<br>privée avec le certificat, vous devez taper un mot de passe dans une prochaine page. |         |
|   | Voulez-vous exporter la clé privée avec le certificat ?                                                                                                    |         |
|   | Oui, exporter la dé privée                                                                                                    |         |
|   | ● Non, ne pas exporter la dé privée                                                                                                    |         |
|   | Remarque : la dé privée associée est marquée comme ne pouvant pas être exportée.<br>Seul le certificat peut être exporté.                                              |         |
|   |                                                                                                    |         |
|   |                                                                                                    |         |
|   |                                                                                                    |         |
|   |                                                                                                    |         |
|   |                                                                                                    |         |
|   |                                                                                                    |         |

Suivant

Annuler

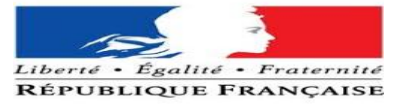

 $\times$ 

← Jean Assistant Exportation du certificat

#### Format du fichier d'exportation

Les certificats peuvent être exportés dans divers formats de fichiers.

| Sélectionnez le format à utiliser :                                        |                               |
|----------------------------------------------------------------------------|-------------------------------|
| X.509 binaire encodé DER (*.cer)                                           |                               |
| ○ X.509 encodé en base 64 (*.cer)                                          |                               |
| $\bigcirc$ Standard de syntaxe de message cryptographique - Certificats PK | CS #7 (.P7B)                  |
| Inclure tous les certificats dans le chemin d'accès de certification       | on, <mark>si possibl</mark> e |
| Échange d'informations personnelles - PKCS #12 (.PFX)                      |                               |
| Inclure tous les certificats dans le chemin d'accès de certification       | on, si possible               |
| Supprimer la dé privée si l'exportation réussit                            |                               |
| Exporter toutes les propriétés étendues                                    |                               |
| Activer la confidentialité de certificat                                   |                               |
| O Magasin de certificats sérialisés Microsoft (.SST)                       |                               |
|                                                                            |                               |
|                                                                            |                               |
|                                                                            |                               |
| Suivant                                                                    | Annuler                       |
|                                                                            |                               |
|                                                                            | ~                             |
|                                                                            | ~                             |
| Fichier à exporter<br>Spécifiez le nom du fichier à exporter               |                               |
|                                                                            |                               |
| Nom du fichier :                                                           |                               |
| Parcourir                                                                  |                               |
|                                                                            |                               |
|                                                                            |                               |
|                                                                            |                               |
|                                                                            |                               |
|                                                                            |                               |
|                                                                            |                               |
|                                                                            |                               |
|                                                                            |                               |
|                                                                            |                               |
|                                                                            |                               |
|                                                                            |                               |
|                                                                            |                               |

Numéroter les fichiers en fonction du nombres de certif présent sur la carte.(créer un dossier pour)

←

 $\times$ 

← 😺 Assistant Exportation du certificat

# Fin de l'Assistant Exportation du certificat

Liberté

Égalité RÉPUBLIQUE FRANÇAISE

Vous avez terminé l'Assistant Exportation du certificat.

Vous avez spécifié les paramètres suivants :

| C:\Users\BELAHASI   |
|---------------------|
| Non                 |
| Non                 |
| X.509 binaire encod |
|                     |
|                     |
|                     |
| >                   |
|                     |

• Fraternité

| Terminer | Annuler |
|----------|---------|
| <br>     |         |

Enfin cliquer sur terminer.

Importer les certificats dans le profil AD

Après avoir exporté les certificats dans un dossier nous allons les importer dans le profil AD impacté.

S.I.D.S.I.C

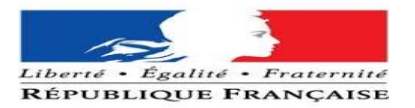

# Redirection dans l'AD vers l'utilisateur

| Membre de                                                                                            | Rép                                                                                                 | lication de r                                                                    | not de pa                                  | asse            | Objet                             | Sécurité          | Envi    | ronnement   |
|----------------------------------------------------------------------------------------------------|----------------------------------------------------------------------------------------------------|----------------------------------------------------------------------------------|--------------------------------------------|-----------------|-----------------------------------|-------------------|---------|-------------|
| Sessions                                                                                             | Contr                                                                                               | ôle à distar                                                                     | nce                                        | Profil          | des service                       | es Bureau à dista | ance    | COM+        |
| Général Ad                                                                                           | lresse                                                                                              | Compte                                                                           | Profil                                     | Té              | éphones                           | Organisation      | Certifi | cats publié |
| Nom d'ouvert                                                                                         | ure de se                                                                                           | ession de l'i                                                                    | ıtilisateur                                |                 |                                   |                   |         |             |
| rkia lamine 1                                                                                        | 482806                                                                                              |                                                                                  |                                            | @r              | inint fr                          |                   |         | $\sim$      |
|                                                                                                    |                                                                                                    |                                                                                  | and a                                      |                 |                                   | 0000              |         |             |
| Nom d'ouvert                                                                                         | ure de se                                                                                           | ession de l'i                                                                    | utilisateur                                | (antéri         | eur à Wind                        | ows 2000) :       |         |             |
|                                                                                                    |                                                                                                    |                                                                                  |                                            | LAN             | IINERI                            |                   |         |             |
| AIN                                                                                                  |                                                                                                    |                                                                                  |                                            |                 |                                   |                   |         |             |
| Horaires                                                                                             | d'accès                                                                                             | ş                                                                                |                                            |                 | Se conne                          | ecter à           |         |             |
| Horaires                                                                                             | d'accès<br>ler le con                                                                               | s                                                                                |                                            |                 | Se conne                          | ecter à           |         |             |
| Horaires Horaires Déverrouil Options de co                                                           | e d'accès<br>ler le con<br>ompte :<br>teur devr<br>teur ne p<br>de passe<br>trer le mo              | s<br>npte<br>a changer l<br>eut pas cha<br>e n'expire ja<br>t de passe           | e mot de<br>anger de<br>mais<br>en utilisa | passe<br>mot de | Se conne<br>passe<br>hiffrement r | ecter à           |         | *           |
| Horaires Horaires Déverrouil Options de co L'utilisat L'utilisat Le mot Enregist Date d'expi         | e d'accès<br>ler le con<br>ompte :<br>teur devr<br>teur ne p<br>de passe<br>trer le mo<br>ration du | a changer l<br>a changer l<br>eut pas cha<br>n'expire ja<br>t de passe<br>compte | e mot de<br>anger de<br>mais<br>en utilisa | mot de          | Se conne<br>passe<br>hiffrement r | éversible         |         | ~           |
| Horaires Horaires Déverrouil Options de co L'utilisat L'utilisat Le mot Enregist Date d'expit Jamais | e d'accès<br>ler le con<br>ompte :<br>teur devr<br>teur ne p<br>de passe<br>trer le mo<br>ration du | a changer l<br>eut pas cha<br>n'expire ja<br>t de passe<br>compte                | e mot de<br>anger de<br>mais<br>en utilisa | passe<br>mot de | Se conne<br>passe<br>hiffrement r | ecter à           |         | ~           |

Vérifier si le profil se présente de cette façon « prénom.nom.n°RIO »

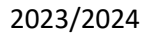

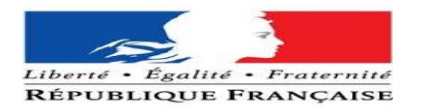

| Sessions     Contrôle à distance     Profil des services Bureau à distance     COM+       Membre de     Réplication de mot de passe     Objet     Sécurité     Environnement       ánéral     Adresse     Compte     Profil     Téléphones     Organisation     Certificats publiés       iste des certificats     X509 publiés pour le compte d'utilisateur     Délivré par     Rôles prévus     Date d'expiratior       Délivré à     Délivré par     Rôles prévus     Date d'expiratior     02/02/2026       RKIA LAMI     AC PERSONNE SIGNAT     Authentification du cli     02/02/2026       RKIA LAMI     AC PERSONNE CONFID     Authentification du cli     02/02/2026       RKIA LAMI     AC PERSONNE CONFID     O2/02/2026     >                                                                                              | Sessions       Contrôle à distance       Profil des services Bureau à distance       COM+         Membre de       Réplication de mot de passe       Objet       Sécurité       Environnement         énéral       Adresse       Compte       Profil       Téléphones       Organisation       Certificats publiés         iste des certificats       X509 publiés pour le compte d'utilisateur       Délivré par       Rôles prévus       Date d'expiratior         Délivré à       Délivré par       Rôles prévus       Date d'expiratior       02/02/2026         RKIA LAMI       AC PERSONNE SIGNAT       02/02/2026       02/02/2026         RKIA LAMI       AC PERSONNE CONFID       Authentification du cli       02/02/2026         RKIA LAMI       AC PERSONNE CONFID       02/02/2026       2/02/2026         RKIA LAMI       AC PERSONNE CONFID       02/02/2026       2/02/2026         RKIA LAMI       AC PERSONNE CONFID       02/02/2026       2/02/2026                                |                     |         |                 |           |            |              |                        |                     |                 |  |  |
|----------------------------------------------------------------------------------------------------|----------------------------------------------------------------------------------------------------|---------------------|---------|-----------------|-----------|------------|--------------|------------------------|---------------------|-----------------|--|--|
| Membre de<br>énéral     Réplication de mot de passe     Objet     Sécurité     Environnement       énéral     Adresse     Compte     Profil     Téléphones     Organisation     Certificats publiés       iste des certificats     X509 publiés pour le compte d'utilisateur      Délivré par     Rôles prévus     Date d'expiratior       Délivré à     Délivré par     Rôles prévus     Date d'expiratior     02/02/2026       RKIA LAMI     AC PERSONNE SIGNAT     Authentification du cli     02/02/2026       RKIA LAMI     AC PERSONNE AUTHE     Authentification du cli     02/02/2026       RKIA LAMI     AC PERSONNE CONFID     O2/02/2026     02/02/2026       RKIA LAMI     AC PERSONNE CONFID     Authentification du cli     02/02/2026       RKIA LAMI     AC PERSONNE CONFID     Authentification du cli     02/02/2026 | Membre de énéral       Réplication de mot de passe       Objet       Sécurité       Environnement         énéral       Adresse       Compte       Profil       Téléphones       Organisation       Certificats publiés         iste des certificats       X509 publiés pour le compte d'utilisateur       Rôles prévus       Date d'expiration         Délivré à       Délivré par       Rôles prévus       Date d'expiration         RKIA LAMI       AC PERSONNE SIGNAT       02/02/2026         RKIA LAMI       AC PERSONNE CONFID       Authentification du cli       02/02/2026         RKIA LAMI       AC PERSONNE CONFID       O2/02/2026       02/02/2026         RKIA LAMI       AC PERSONNE CONFID       Authentification du cli       02/02/2026         RKIA LAMI       AC PERSONNE CONFID       Authentification du cli       02/02/2026         RKIA LAMI       AC PERSONNE CONFID       Authentification du cli       02/02/2026         Afficher le certificat       X       X       X | Sessions            | Co      | ntrôle à distan | nce       | Profil o   | les service: | s Bureau à dista       | ance COM+           |                 |  |  |
| énéral     Adresse     Compte     Profil     Téléphones     Organisation     Certificats publiés       iste des certificats     X509 publiés pour le compte d'utilisateur      Délivré à     Délivré par     Rôles prévus     Date d'expiratior       Q2/02/2026     Q2/02/2026     02/02/2026     02/02/2026     02/02/2026       RKIA LAMI     AC PERSONNE AUTHE     Authentification du cli     02/02/2026       RKIA LAMI     AC PERSONNE CONFID     02/02/2026     02/02/2026              KIA LAMI     AC PERSONNE CONFID                                                                                                    | énéral       Adresse       Compte       Profil       Téléphones       Organisation       Certificats publiés         iste des certificats X509 publiés pour le compte d'utilisateur       Délivré à       Délivré par       Rôles prévus       Date d'expiration         Q2/02/2026       Q2/02/2026       02/02/2026       02/02/2026       02/02/2026         RKIA LAMI       AC PERSONNE AUTHE       Authentification du cli       02/02/2026         RKIA LAMI       AC PERSONNE CONFID       Output       02/02/2026         Q2/02/2026       02/02/2026       02/02/2026         RKIA LAMI       AC PERSONNE CONFID       Authentification du cli       02/02/2026         Afficher le certificat       Afficher le certificat       Afficher le certificat                                                                                                    | Membre de           | Ré      | éplication de n | not de p  | asse       | Objet        | Sécurité               | Env                 | ironnement      |  |  |
| Liste des certificats X509 publiés pour le compte d'utilisateur       Délivré à     Délivré par       RKIA LAMI     AC PERSONNE SIGNAT       RKIA LAMI     AC PERSONNE AUTHE       Authentification du cli     02/02/2026       02/02/2026     02/02/2026       Q2/02/2026     02/02/2026                                                                                                    | Liste des certificats X509 publiés pour le compte d'utilisateur         Délivré à       Délivré par       Rôles prévus       Date d'expiratior         Image: RKIA LAMI       AC PERSONNE SIGNAT       02/02/2026       02/02/2026         Image: RKIA LAMI       AC PERSONNE AUTHE       Authentification du cli       02/02/2026         Image: RKIA LAMI       AC PERSONNE CONFID       Authentification du cli       02/02/2026         Image: RKIA LAMI       AC PERSONNE CONFID       Authentification du cli       02/02/2026                                                                                                    | énéral Ad           | resse   | Compte          | Profil    | Télé       | phones       | Organisation           | Certificats publiés |                 |  |  |
| Délivré à     Délivré par     Rôles prévus     Date d'expiration       RKIA LAMI     AC PERSONNE SIGNAT<br>AC PERSONNE AUTHE<br>RKIA LAMI     Authentification du cli     02/02/2026<br>02/02/2026       RKIA LAMI     AC PERSONNE CONFID     Authentification du cli     02/02/2026       AC PERSONNE CONFID     Active presson du cli     02/02/2026                                                                                                    | Délivré à     Délivré par     Rôles prévus     Date d'expiration       RKIA LAMI     AC PERSONNE SIGNAT     Authentification du cli     02/02/2026       RKIA LAMI     AC PERSONNE CONFID     Authentification du cli     02/02/2026       RKIA LAMI     AC PERSONNE CONFID     Authentification du cli     02/02/2026       KIA LAMI     AC PERSONNE CONFID     Authentification du cli     02/02/2026                                                                                                    | iste des certi      | ficats  | X509 publiés (  | pour le c | compte d   | utilisateur  |                        |                     |                 |  |  |
| RKIA LAMI       AC PERSONNE SIGNAT       02/02/2026         RKIA LAMI       AC PERSONNE AUTHE       Authentification du cli       02/02/2026         RKIA LAMI       AC PERSONNE CONFID       Authentification du cli       02/02/2026          AC PERSONNE CONFID       02/02/2026       02/02/2026          AC PERSONNE CONFID       AC PERSONNE CONFID       02/02/2026          AC PERSONNE CONFID       AC PERSONNE CONFID       02/02/2026                                                                                                    | RKIA LAMI       AC PERSONNE SIGNAT       02/02/2026         RKIA LAMI       AC PERSONNE AUTHE       Authentification du cli       02/02/2026         RKIA LAMI       AC PERSONNE CONFID       02/02/2026       02/02/2026         KIA LAMI       AC PERSONNE CONFID       02/02/2026       02/02/2026         KIA LAMI       AC PERSONNE CONFID       02/02/2026       02/02/2026         KIA       Afficher le certificat       Afficher le certificat                                                                                                    | Délivré à           |         | Délivré par     |           |            | Rôles pré    | vus                    | Date                | d'expiratior    |  |  |
| RKIA LAMI AC PERSONNE AUTHE Authentification du cli 02/02/2026 RKIA LAMI AC PERSONNE CONFID 02/02/2026 KIA LAMI AC PERSONNE CONFID 02/02/2026 Afficher le certificat                                                                                                    | RKIA LAMI       AC PERSONNE AUTHE       Authentification du cli       02/02/2026         RKIA LAMI       AC PERSONNE CONFID       02/02/2026           >         Afficher le certificat                                                                                                    | RKIA LA             | м '     | AC PERSON       | INE SIG   | NAT        |              |                        | 02/02               | 2/2026          |  |  |
| RKIA LAMI AC PERSONNE CONFID   02/02/2026   Afficher le certificat                                                                                                    | RKIA LAMI AC PERSONNE CONFID   02/02/2026   Afficher le certificat                                                                                                    | RKIA LA             | MI      | AC PERSON       | INE AUT   | THE        | Authentifi   | cation du cli          | 02/02               | 2/2026          |  |  |
| < > Afficher le certificat                                                                                                    | < > Afficher le certificat                                                                                                    | RKIA LA             | MI      | AC PERSON       | INE CON   | NFID       |              |                        | 02/02               | 2/2026          |  |  |
|                                                                                                    |                                                                                                    | <                   |         |                 |           |            |              |                        |                     | >               |  |  |
|                                                                                                    |                                                                                                    | <                   |         |                 |           |            | _            | Affic                  | her le c            | >               |  |  |
|                                                                                                    |                                                                                                    | <                   |         |                 |           |            |              | Affic                  | her le c            | >               |  |  |
|                                                                                                    |                                                                                                    | <                   |         |                 |           |            |              | Affic                  | her le c            | >               |  |  |
| Ajouter à partir d'un magasin Ajouter à partir d'un fichier                                                                                                    | Ajouter à partir d'un magasin Ajouter à partir d'un fichier                                                                                                    | <<br>Ajouter à part | ir d'un | magasin Ajo     | outer à p | artir d'ur | ı fichier    | Affic<br>apprimer Copi | her le c            | ><br>certificat |  |  |

Ensuite venir ajouter les certificats en cliquant sur « Ajouter à partir d'un fichier »

| > Ce P  | C > Bureau > Certif carte |                  | ~                   | Ō      | Rechercher  | dans : Certif carte | P      |
|---------|---------------------------|------------------|---------------------|--------|-------------|---------------------|--------|
| iveau d | lossier                   |                  |                     |        |             |                     | ?      |
| ^       | Nom                       | Modifié le       | Туре                | Taille |             |                     |        |
| H.      | 🔄 1.cer                   | 25/04/2024 14:31 | Certificat de sécur |        | 2 Ko        |                     |        |
| 7       | 🔄 2.cer                   | 25/04/2024 14:31 | Certificat de sécur |        | 2 Ko        |                     |        |
|         | 🔄 3.cer                   | 25/04/2024 14:31 | Certificat de sécur |        | 2 Ko        |                     |        |
|         | 🔄 4.cer                   | 25/04/2024 14:31 | Certificat de sécur |        | 2 Ko        |                     |        |
|         |                           |                  |                     |        |             |                     |        |
|         |                           |                  |                     |        |             |                     |        |
| t       |                           |                  |                     |        |             |                     |        |
| t.      |                           |                  |                     |        |             |                     |        |
| ~       |                           |                  |                     |        |             |                     |        |
| Nom du  | ı fichier :               |                  |                     | ~      | Binaire cod | é DER X509 (*.cer)  | $\sim$ |
|         |                           |                  |                     |        | Ouvrir      | - Annule            | r      |
| Puis    | les insérer               |                  |                     |        |             |                     |        |

Conclure en cliquant sur « appliquer ».